## 「松下J2型」専用端末機をご利用のお客さま

【変更作業】

- 1. 日常使用されているFDをセットし、電源を入れてください。
- 2. メニュー画面より、「20 ANSERサービス」を押してください。

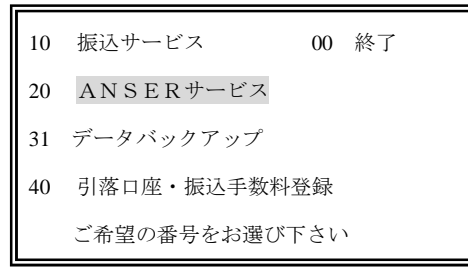

- 3.「ANSER サービスメニュー」より、「22 予約登録(照会・簡単資金移動)」を押してください。
  - ANSERサービス
     予約登録(照会・簡単資金移動)
     ワンタッチ照会
     簡単資金移動
- 4.「予約登録メニュー」より、「1 ワンタッチ照会登録」を押してください。
  - ワンタッチ照会登録
     1 間単資金移動登録
- 5. ※変更前に登録内容を [画面コピー] されるか、メモを取ってください。
   「前項目」、「次項目」を押して、「銀行コード」、「科目/口座番号」を変更してください。
   (確認を押し、旧泉州銀行の口座情報を表示してください。)

| AN2210<br>サービスコート <sup>*</sup><br>銀行コート <sup>*</sup><br>支店番号<br>予約時刻(『 | ワンタッ<br><u>10</u><br><u>0160</u><br><u>001</u><br>時分) | チ照会登<br>残高照<br>科目/ロ<br>加入者 | 録<br>会:当日<br>座番号<br>番号<br> | No.= [01<br>/前日/前月<br><u>201234567</u> | ]<br>末 |
|------------------------------------------------------------------------|-------------------------------------------------------|----------------------------|----------------------------|----------------------------------------|--------|
| 取引番号(1<br>受付番号(1                                                       | 取引再照会<br>辰込振替照                                        | 》<br>(会)                   | ~_~                        | _~                                     |        |
| 暗証番号<br><u>コール先(</u>                                                   | センタ TE                                                | L)                         | <u>*</u> *<br>060          | <u>&lt; * *</u><br>63457733            |        |
| よろしければ確認キーを押してください                                                     |                                                       |                            |                            |                                        |        |

<変更内容>

|            |    | 変更前                   | 変更後                   |  |  |
|------------|----|-----------------------|-----------------------|--|--|
| 銀行コード 0160 |    | 0160                  | 0161                  |  |  |
| 科目/口座番号    |    | 科目コード(2桁)+口座番号(7桁)の9桁 | 科目コード(1桁)+口座番号(7桁)の8桁 |  |  |
| 科目コード      | 普通 | 00(2桁)                | 2 (1 桁)               |  |  |
|            | 当座 | 20 (2桁)               | 1 (1 桁)               |  |  |

※口座番号が7桁未満の時は口座番号の前に「0」をつけて7桁にあわせてください。
 例) 科目:普通預金 口座番号:0012345
 変更前 000012345 (9桁)
 変更後 20012345 (8桁)

- 6. 引き続き利用口座情報を変更される場合は[確認]を押してください。
- 7. 変更が終了しましたら最後に「入力終了」キーを押してください。
- 8.「確認表を作成しますか?」という表示がでましたら必ず「1.作成する」を選択してプリントし、 旧泉州銀行の口座情報が変更されているか確認を行ってください。

9. プリント終了後、「リセット」でメインメニューまで戻ってください。

【バックアップ処理】(ご注意ください)

「銀行コード」「科目・口座番号」の変更が終了しましたら、バックアップ処理をお願いします。 バックアップ処理は、「コピー元FD」及び「コピー先FD」を交互に差し替えて処理を行いますので セット間違いの無いよう十分ご注意願います。

1. 「31 データバックアップ」を選択してください。

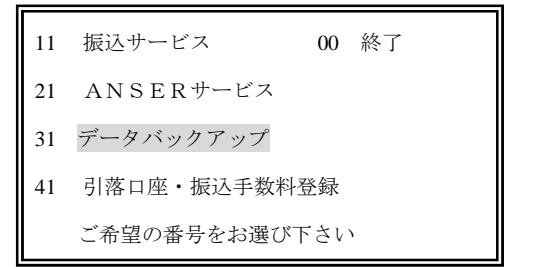

- 2. バックアップ確認画面で、「確認」を押してください。
- 3. コピー元FD(変更操作したFD)を本体から抜いて、FD裏面・右下の黒いボタンを下に下げ、 書込禁止の状態にしてください。
- 4. コピー元FDを本体に再セットし、「確認」を押してください。
- 5. 読込終了後、コピー先FD(控FD)に入れ替えて、「確認」を押してください。
- 6. データバックアップ終了後、コピー元FD(内容変更したFD)をFD裏面の右下にある黒いボタ ンを上に上げて、書き込み可能の状態にしてから、本体にセットし、「確認」を押してください。
- 7.「00 終了」を選択し、メインメニューに戻ってください。
- 8. 終了画面を確認後、FDを取り出し、電源を切ってください。